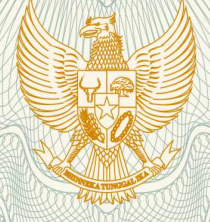

REPUBLIK INDONESIA KEMENTERIAN HUKUM DAN HAK ASASI MANUSIA

## SURAT PENCATATAN CIPTAAN

Dalam rangka pelindungan ciptaan di bidang ilmu pengetahuan, seni dan sastra berdasarkan Undang-Undang Nomor 28 Tahun 2014 tentang Hak Cipta, dengan ini menerangkan:

Nomor dan tanggal permohonan

: EC00202018062, 16 Juni 2020

Pencipta Wida Prima Mustika, M.Kom, Eka Nugraha Hidayatulloh, S.Kom, , Nama dkk Pangkalan Jati RT.04 RW.10 Kel. Cipinang Melayu, Kec. Makasar., Alamat Jakarta Timur, Dki Jakarta, 13620 Kewarganegaraan Indonesia Pemegang Hak Cipta Wida Prima Mustika, M.Kom, Eka Nugraha Hidayatulloh, S.Kom, Nama , dkk Angkalan Jati RT.04 RW.10 Kel. Cipinang Melayu, Kec. Makasar, Alamat Jakarta Timur, 7, 13620 Indonesia Kewarganegaraan Jenis Ciptaan Program Komputer

Sistem Informasi Peminjaman Mobil Operasional (SIPIMOP)

: 20 Januari 2020, di Jakarta Pusat

Berlaku selama 50 (lima puluh) tahun sejak Ciptaan tersebut pertama kali dilakukan Pengumuman. 000190375

adalah benar berdasarkan keterangan yang diberikan oleh Pemohon. Surat Pencatatan Hak Cipta atau produk Hak terkait ini sesuai dengan Pasal 72 Undang-Undang Nomor 28 Tahun 2014 tentang Hak Cipta.

÷

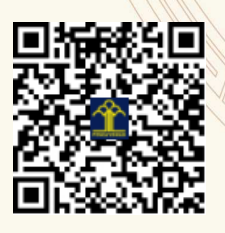

Judul Ciptaan

Indonesia

Jangka waktu pelindungan

Nomor pencatatan

Tanggal dan tempat diumumkan untuk pertama

kali di wilayah Indonesia atau di luar wilayah

a.n. MENTERI HUKUM DAN HAK ASASI MANUSIA DIREKTUR JENDERAL KEKAYAAN INTELEKTUAL

> Dr. Freddy Harris, S.H., LL.M., ACCS. NIP. 196611181994031001

### LAMPIRAN PENCIPTA

| No | Nama                             | Alamat                                                                                  |
|----|----------------------------------|-----------------------------------------------------------------------------------------|
| 1  | Wida Prima Mustika, M.Kom        | Pangkalan Jati RT.04 RW.10 Kel. Cipinang Melayu, Kec. Makasar.                          |
| 2  | Eka Nugraha Hidayatulloh, S.Kom  | Jl. H. Nipan Kp. Jaha No.20 RT.08 RW.1, Kel. Jatimekar, Kec. Jatiasih                   |
| 3  | Adi Supriyatna, M.Kom            | Jl. Gamprit 2 Ujung RT. 07 RW.14 Kel. Jatiwaringin, Kec. Pondok Gede                    |
| 4  | Irmawati Carolina, S.Si, M.Kom   | Jl. Kalibata Selatan RT.11 RW.09, Kel. Kalibata, Kec. Pancoran                          |
| 5  | Luci Kanti Rahayu, M.Kom         | Taman Pondok Gede D1 No.5 RT.07 RW.01 Kel. Jatirahayu, Kec. Pondok Gede                 |
| 6  | Jefina Tri Kumalasari, M.Kom     | Jl. Jatinegara Kaum RT.05 RW.03 Kel.Jatinegara Kaum, Kec.Pulo Gadung                    |
| 7  | Dian Ambar Wasesha, M.Kom        | Angkalan Jati IV No.24D RT.01 RW.05, Kel. Cipinang Melayu, Kec. Makasar                 |
| 8  | Andi Diah Kuswanto, M.Kom        | Cipinang Muara No.3 RT.06 RW.14, Kel.Cipinang Muara, Kec.Jatinegara                     |
| 9  | Agustiena Merdekawati, ST, M.Kom | Jl. Anugrah I No.81 RT.04 RW.04 Kel. Jaticempaka, Kec. Pondok Gede                      |
| 10 | Andrie Kurniawan, SE, MM         | Pondok Ungu Permai Blok F1 No.28 RT.11 RW.12 Kel. Kaliabang Tengah,<br>Kec.Bekasi Utara |

### LAMPIRAN PEMEGANG

| No | Nama                             | Alamat                                                                                  |
|----|----------------------------------|-----------------------------------------------------------------------------------------|
| 1  | Wida Prima Mustika, M.Kom        | Angkalan Jati RT.04 RW.10 Kel. Cipinang Melayu, Kec. Makasar                            |
| 2  | Eka Nugraha Hidayatulloh, S.Kom  | Jl. H. Nipan Kp. Jaha No.20 RT.08 RW.1, Kel. Jatimekar, Kec. Jatiasih                   |
| 3  | Adi Supriyatna, M.Kom            | Jl. Gamprit 2 Ujung RT. 07 RW.14 Kel. Jatiwaringin, Kec. Pondok Gede                    |
| 4  | Irmawati Carolina, S.Si, M.Kom   | Jl. Kalibata Selatan RT.11 RW.09, Kel. Kalibata, Kec. Pancoran                          |
| 5  | Luci Kanti Rahayu, M.Kom         | Taman Pondok Gede D1 No.5 RT.07 RW.01 Kel. Jatirahayu, Kec. Pondok Gede                 |
| 6  | Jefina Tri Kumalasari, M.Kom     | Jl. Jatinegara Kaum RT.05 RW.03 Kel.Jatinegara Kaum, Kec.Pulo Gadung                    |
| 7  | Dian Ambar Wasesha, M.Kom        | Pangkalan Jati IV No.24D RT.01 RW.05, Kel. Cipinang Melayu, Kec. Makasar                |
| 8  | Andi Diah Kuswanto, M.Kom        | Cipinang Muara No.3 RT.06 RW.14, Kel.Cipinang Muara, Kec.Jatinegara                     |
| 9  | Agustiena Merdekawati, ST, M.Kom | Jl. Anugrah I No.81 RT.04 RW.04 Kel. Jaticempaka, Kec. Pondok Gede                      |
| 10 | Andrie Kurniawan, SE, MM         | Pondok Ungu Permai Blok F1 No.28 RT.11 RW.12 Kel. Kaliabang Tengah,<br>Kec.Bekasi Utara |

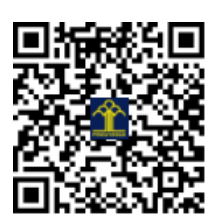

# Buku Panduan Penggunaan Sistem Informasi Peminjaman Mobil **Operasional (SIPIMOP)**

**Disusun Oleh :** 

- 1. Wida Prima Mustika
- 2. Eka Nugraha Hidayatulloh 7. Dian Ambar Wasesha
- 3. Adi Supriyatna
- 4. Irmawati Carolina
- 5. Luci Kanti Rahayu
- 6. Jefina Tri Kumalasari
- - 8. Andi Diah K.
  - 9. Agustiena Merdekawati
  - 10. Andrie Kurniawan

### Kata Pengantar

Alhamdulillah puji dan syukur kami panjatkan kehadirat Allah SWT yang telah mencurahkan Rahmat dan Hidayah-Nya kepada kami sehingga kami bisa menyusun buku panduan penggunaan Sistem Informasi Peminjaman Mobil Operasional (SIPIMOP) ini agar para pengguna dapat memahami tentang penggunaan sistem ini.

Buku panduan ini dapat tersusun atas dukungan dan bantuan dari sejumlah pihak yang terdiri dari berbagai komponen, oleh karena itu kami tidak lupa mengucapkan terima kasih yang sebesar-besarnya kepada tim penyusun serta beberapa pihak atas bantuannya.

Kami menyadari bahwa buku panduan ini masih banyak kekurangan dan perlu dikembangkan, oleh karena itu saran dan koreksi dari para pembaca sangat diperlukan dan kami harapkan untuk penyempurnaan.

> Jakarta, Juni 2020 Salam Hangat,

> > **Tim Penyusun**

| Kata Pengai | ntar                                                | 1  |
|-------------|-----------------------------------------------------|----|
| Daftar Isi  |                                                     | 2  |
| 1. Halam    | nan User                                            | 3  |
| a.          | Halaman Login                                       | 3  |
| b.          | Dashboard                                           | 4  |
| C.          | Halaman Pengajuan Peminjaman Mobil                  | 4  |
| d.          | Halaman Riwayat Peminjaman Mobil                    | 5  |
| e.          | Keluar                                              | 6  |
| 2. Halam    | nan Admin                                           | 7  |
| a.          | Halaman Login                                       | 7  |
| b.          | Halaman Dashboard Admin                             | 7  |
| C.          | Halaman pengelolaan data kendaraan                  | 8  |
| d.          | Halaman pengelolaan data Admin                      | 10 |
| e.          | Halaman pengelolaan pengguna                        | 11 |
| f.          | Halaman pengelolaan data supir                      | 13 |
| g.          | Halaman pengelolaan data pengajuan peminjaman mobil | 15 |
| h.          | Halaman cetak laporan                               | 15 |
| i.          | Keluar dari dashboard admin                         | 17 |

## Daftar Isi

## <u>Sistem Informasi Peminjaman Mobil</u> <u>Operasional (SIPIMOP)</u>

Sistem informasi ini merupakan aplikasi berbasis web yang digunakan untuk melakukan pengajuan peminjaman mobil operasional. Aplikasi ini dibangun bertujuan untuk seluruh elemen perusahaan untuk melakukan pengelolaan data peminjaman mobil operasional. Aplikasi ini dibagi menjadi dua hak akses pengguna yaitu User dan Admin. Berikut adalah petunjuk penggunaan sistem informasi peminjaman mobil operasional (SIPIMOP).

### 1. HALAMAN USER.

Pada aplikasi peminjaman mobil operasional ini seorang pengguna harus melakukan login untuk dapat menggunakan aplikasi ini, konten yang disediakan untuk user adalah halaman login, halaman mengajukan peminjaman mobil dan halaman melihat data riwayat peminjaman mobil yang dilakukan.

a. Halaman Login.

| SISTE<br>PEMIN<br>OPE<br>(! | M INFORMA<br>JAMAN MO<br>ERASIONAL<br>SIPIMOP) | ASI<br>BIL<br>- |
|-----------------------------|------------------------------------------------|-----------------|
| Id                          |                                                |                 |
| Password                    |                                                |                 |
|                             | Sign in                                        |                 |

- 1) Masukan id pengguna pada kolom id.
- 2) Masukan password pada kolom password.
- 3) Klik Sign In untuk masuk ke halaman pengguna.
- 4) Jika akun yang dimasukan benar maka sistem akan mengalihkan ke halaman dashboard pengguna.

### b. Dashboard.

Dashboard atau dapat disebut juga menu Home adalah tampilan utama setelah Login berhasil dilakukan. Pada halaman dashboard terdapat beberapa menu dan data peminjaman mobil yang sudah masuk. Apabila pengguna berhasil masuk, maka akan dialihkan pada halaman dengan tampilan sebagai berikut:

| <b>SNP</b> Indonesia                |                                          |                                                                            |                  |                      | <u></u>              | Bani Adam Wirawan |  |  |  |  |  |  |  |  |
|-------------------------------------|------------------------------------------|----------------------------------------------------------------------------|------------------|----------------------|----------------------|-------------------|--|--|--|--|--|--|--|--|
| User<br>Sistem Peminjaman Kendaraan | SISFO Permintaan Peminjaman K            | SISFO Permintaan Perminjaman Kendaraan Request Kendaraan Request Kendaraan |                  |                      |                      |                   |  |  |  |  |  |  |  |  |
| MAIN NAVIGATION                     | hh/bb/tttt Sampai hh/bb/tttt             | hh/bb/ttt Sampai hh/bb/ttt Cari Tanggal                                    |                  |                      |                      |                   |  |  |  |  |  |  |  |  |
| Halaman Awal                        |                                          |                                                                            |                  |                      |                      |                   |  |  |  |  |  |  |  |  |
| Permintaanku                        | Halaman Awal                             | Search:                                                                    |                  |                      |                      |                   |  |  |  |  |  |  |  |  |
|                                     | No. Peminjaman 🛛 🛔                       | Nama peminjam 🛛 🕴                                                          | ; Tujuan j       | Berangkat            | 🕴 Pulang             | ♦ Status          |  |  |  |  |  |  |  |  |
|                                     | 1                                        | Bambang Pamungkas                                                          | Bekasi - Bandung | 24-Apr-2020 07:00:00 | 24-Apr-2020 21:00:00 | Accepted          |  |  |  |  |  |  |  |  |
|                                     | 2                                        | 16-Jun-2020 21:00:00                                                       | Pending          |                      |                      |                   |  |  |  |  |  |  |  |  |
|                                     | Showing 1 to 2 of 2 entries<br>Tata cara |                                                                            |                  |                      | Previou              | s 1 Next          |  |  |  |  |  |  |  |  |

- 1) Menu halaman awal digunakan untuk membuka halaman dashboard pengguna.
- 2) Menu Permintaanku digunakan untuk membuka halaman riwayat pengajuan peminjaman mobil.
- 3) Tombol **Request Kendraan** digunakan untuk membuka halaman pengajuan peminjaman mobil operasional.
- Masukan tanggal awal dan tanggal akhir kemudian klik tombol Cari Tanggal untuk menampilkan data peminjaman sesuai dengan tanggal yang dipilih.
- 5) Menu **User Profile** digunakan untuk melakukan logout dari dashboard pengguna.
- c. Halaman Pengajuan Peminjaman Mobil.
   Halaman ini digunakan oleh pengguna untuk memasukan data pengajuan peminjaman mobil operasional, halaman pengajuan peminjaman mobil seperti gambar dibawah ini:

| Form Permintaan Kene                    | daraan Operasior          | al |  |
|-----------------------------------------|---------------------------|----|--|
| Dari/Ke                                 |                           |    |  |
| Jumlah Kendaraan                        |                           |    |  |
| Tanggal dan waktu peminjaman            | hh / bb / tttt            | ,  |  |
|                                         | Tanggal dan waktu selesai |    |  |
|                                         | hh / bb / tttt            |    |  |
| Keterangan                              |                           |    |  |
|                                         |                           |    |  |
|                                         |                           | н. |  |
|                                         | Submit                    |    |  |
| Sistem Peminjaman Kendaraan Operasional |                           |    |  |

- 1) Masukan tempat yang akan dituju.
- 2) Masukan jumlah kendaraan yang akan dipinjam.
- 3) Masukan tanggal serta jam awal dan tanggal serta jam akhir peminjaman.
- 4) Masukan keterangan peminjaman mobil.
- 5) Klik Submit untuk mengirimkan pengajuan.
- d. Halaman Riwayat Peminjaman Mobil.

Halaman permintaanku berisi data-data pengajuan peminjaman mobil yang pernah dilakukan oleh pengguna yang bersangkutan. Tampilan halaman permintaanku adalah seperti gambar dibawah ini.

|                                           |                      |                      |            | 👰 Bani Adam Wirawan |
|-------------------------------------------|----------------------|----------------------|------------|---------------------|
| SISFO Permintaan Peminjaman Kendaraan     |                      |                      |            | Request Kendaraan   |
| hh/bb/tttt Sampai hh/bb/tttt Cari Tanggal |                      |                      |            |                     |
| Permintaanku                              |                      |                      |            |                     |
| Show 10 ventries                          |                      |                      |            | Search:             |
| No. Peminjaman 👔 Tujuan                   | . ∳ Berangkat∳       | Pulang 🎼             | Status _∣∳ | Aksi 📕              |
| 2 Jakarta Ke Sukabumi                     | 15-Jun-2020 09:00:00 | 16-Jun-2020 21:00:00 | Pending    | Detail Cetak Cancel |
| Showing 1 to 1 of 1 entries               |                      |                      |            | Previous 1 Next     |

- 1) Masukan tanggal awal dan tanggal akhir kemudian klik **Cari Tanggal** untuk menampilkan data pengajuan berdasarkan tanggal yang dicari.
- 2) Tombol **Detail** untuk menampilkan data rinci pengajuan peminjaman mobil seperti gambar dibawah ini.

| I | Detail I                                                           | Peminjaman                                                             |                                                                                                    |           |          |  |  |  |  |  |
|---|--------------------------------------------------------------------|------------------------------------------------------------------------|----------------------------------------------------------------------------------------------------|-----------|----------|--|--|--|--|--|
|   | ID Pemin<br>Tujuan P<br>Jumlah P<br>Waktu Pe<br>Keterang<br>Status | minjaman<br>n Peminjaman<br>nh Kendaraan<br>u Peminjaman<br>angan<br>S | 1<br>Bekasi - Bandung<br>1<br>2020-04-24 07:00:00<br>Untuk kunjungan ke Perusahaan XYZ guna<br>membahas kerjasama.<br>Accepted |           |          |  |  |  |  |  |
|   | Status<br>No Nama Supir                                            |                                                                        | No Telp                                                                                                    | Kendaraan | Nopol    |  |  |  |  |  |
|   | 1                                                                  | Sutarmin                                                               | 08119283742                                                                                                    | B-RV      | B2344SZK |  |  |  |  |  |
|   |                                                                    |                                                                        |                                                                                                    |           |          |  |  |  |  |  |
|   |                                                                    |                                                                        |                                                                                                    |           | Tutup    |  |  |  |  |  |

Klik **Tutup** untuk menutup tampilan.

- 3) Tombol **Cetak** digunakan untuk mencetak data pengajuan peminjaman mobil.
- 4) Tombil **Cancel** digunakan untuk membatalkan pengajuan peminjaman mobil.
- e. Keluar

Untuk keluar dari halaman pengguna, klik tombol nama pengguna yang berada pada sebelah kanan atas, kemudian tekan tombol **Sign Out**, kemudian sistem akan mengalihkan ke halaman login.

| SNPIndonesia                        |                                                                       | 🧱 Bambang Pamungkas |  |  |  |  |  |  |  |  |
|-------------------------------------|-----------------------------------------------------------------------|---------------------|--|--|--|--|--|--|--|--|
| User<br>Sistem Peminjaman Kendaraan | SISFO Permintaan Perminjaman Kendaraan                                |                     |  |  |  |  |  |  |  |  |
| MAN NAVISATION                      | hh/bb/tttt Sampal hh/bb/tttt Carl Tanggal                             |                     |  |  |  |  |  |  |  |  |
| Halaman Awal                        |                                                                       | Bambang Pamungkas   |  |  |  |  |  |  |  |  |
| Permintaanku                        | Permintaanku                                                          |                     |  |  |  |  |  |  |  |  |
|                                     | Show 10 venties                                                       |                     |  |  |  |  |  |  |  |  |
|                                     | No. Peninjaman 🏨 Tujuan  \$ Berangkat  \$ Pulang  \$ Status  \$       | Aksi ()             |  |  |  |  |  |  |  |  |
|                                     | 1 Bekasi - Bandung 24-Apr-2020 07:00:00 24-Apr-2020 21:00:00 Accepted | Detail Cetak Cancel |  |  |  |  |  |  |  |  |
|                                     | Showing 1 to 1 of 1 entries                                           | Previous 1 Next     |  |  |  |  |  |  |  |  |
|                                     | Tala cara                                                             |                     |  |  |  |  |  |  |  |  |

### 2. HALAMAN ADMIN.

Pada aplikasi peminjaman mobil operasional ini seorang Administrator harus melakukan login untuk dapat menggunakan aplikasi ini, konten yang disediakan untuk administrator adalah halaman login, halaman pengelolaan data kendaraan, halaman pengelolaan data admin, halaman pengelolaan data pengguna, halaman pengelolaan data supir, halaman pengelolaan data pengajuan peminjaman mobil dan cetak laporan.

a. Halaman Login.

| Id<br>Password<br>Sign in | SISTEM INFORMASI<br>PEMINJAMAN MOBIL<br>OPERASIONAL<br>(SIPIMOP) |
|---------------------------|------------------------------------------------------------------|
| Password<br>Sign in       | Id                                                               |
| Sign in                   | Password                                                         |
|                           | Sign in                                                          |

- 1) Masukan id admin pada kolom id.
- 2) Masukan password pada kolom password.
- 3) Klik **Sign In** untuk masuk ke halaman dashboard admin.
- 4) Jika akun yang dimasukan benar maka sistem akan mengalihkan ke halaman dashboard admin.
- b. Halaman Dashboard Admin.

Dashboard atau dapat disebut juga menu Home adalah tampilan utama setelah Login berhasil dilakukan. Pada halaman dashboard terdapat beberapa menu dan data peminjaman mobil yang sudah masuk. Apabila administrator berhasil masuk, maka akan dialihkan pada halaman dengan tampilan sebagai berikut:

| SNPIndonesia                              | п                           |                     |                     |                      |                      | 9          | Adi Supriyatna |  |  |  |  |  |
|-------------------------------------------|-----------------------------|---------------------|---------------------|----------------------|----------------------|------------|----------------|--|--|--|--|--|
| Superadmin<br>Sistem Peminjaman Kendaraan | Dashboard Permintaan Pemir  | njaman Kendaraan    |                     |                      | hh/bb/tttt Sampai    | hh/bb/tttt | Cari Tanggal   |  |  |  |  |  |
| MAN NAVIGATION                            | how 10 ventries Search:     |                     |                     |                      |                      |            |                |  |  |  |  |  |
| Dashboard                                 | No. Peminjaman 🏨            | Nama Peminjam 🛛 🗍 🖗 | Tujuan (\$          | Berangkat\$          | Pulang               | \$ Status  | ¢ Aksi (¢      |  |  |  |  |  |
| Kendaraan                                 | 1                           | Bambang Pamungkas   | Bekasi - Bandung    | 24-Apr-2020 07:00:00 | 24-Apr-2020 21:00:00 | Accepted   | Detail         |  |  |  |  |  |
| Admin                                     | 2                           | Bani Adam Wirawan   | Jakarta Ke Sukabumi | 15-Jun-2020 09:00:00 | 16-Jun-2020 21:00:00 | Pending    | Detail         |  |  |  |  |  |
| Users                                     |                             |                     |                     |                      |                      |            |                |  |  |  |  |  |
| Supir                                     | Showing 1 to 2 of 2 entries |                     |                     |                      |                      | Previous   | 1 Next         |  |  |  |  |  |
| Cetak Laporan                             |                             |                     |                     |                      |                      |            |                |  |  |  |  |  |
|                                           |                             |                     |                     |                      |                      |            |                |  |  |  |  |  |
|                                           |                             |                     |                     |                      |                      |            |                |  |  |  |  |  |
|                                           |                             |                     |                     |                      |                      |            |                |  |  |  |  |  |
|                                           |                             |                     |                     |                      |                      |            |                |  |  |  |  |  |

- 1) Menu **Dashboard** digunakan untuk membuka halaman dashboard admin.
- 2) Menu **Kendaraan** digunakan untuk membuka halaman pengelolaan data kendaraan.
- 3) Menu **Admin** digunakan untuk membuka halaman pengelolaan data Admin.
- 4) Menu **Users** digunakan untuk membuka halaman pengelolaan data pengguna.
- 5) Menu Supir digunakan untuk membuka halaman pengelolaan data supir.
- 6) Menu Cetak Laporan digunakan untuk membuka halaman pencetakan laporan.
- 7) Masukan tanggal awal dan tanggal akhir kemudian klik tombol Cari Tanggal untuk menampilkan data peminjaman sesuai dengan tanggal yang dipilih.
- 8) Tombol Detail untuk menampilkan data rinci pengajuan pinjaman mobil.
- Menu Admin Profile digunakan untuk melakukan logout dari dashboard Admin.
- c. Halaman pengelolaan data kendaraan.

Halaman ini digunakan untuk menambah dan mengubah data kendaraan operasional, pada halaman ini terdapat data-data kendaraan yang sudah tersimpan seperti gambar dibawah ini.

| ) v entries |                | ludiddii     | 1      |   |       |     |              |     |        |     |           |              | Tambal<br>Search: | h Kendaraan |
|-------------|----------------|--------------|--------|---|-------|-----|--------------|-----|--------|-----|-----------|--------------|-------------------|-------------|
| ID 🎼        | Nama Kendaraan | .↓ <b>\$</b> | Merk   | ļ | Tahun | 1\$ | No. BPKB 🛛 🛔 | N   | opol   | ļ\$ | No. Mesin | .↓ <b>\$</b> | Status 🗍          | Aksi        |
| COPI1       | Innova         |              | Toyota |   | 2019  |     | 12342        | B22 | 295SKE | )   | 1232      |              | Tersedia          | Edit        |
| COPI2       | B-RV           |              | Honda  |   | 2018  |     | 123456       | B23 | 344SZK | 1   | 1234      |              | Tersedia          | Edit        |
| COPI3       | Avanza G       |              | Toyota |   | 2019  |     | 928382       | B23 | 345SZK |     | 4321      |              | Tersedia          | Edit        |
| COPI4       | B-RV           |              | Honda  |   | 2019  |     | 987654       | B23 | 347SKZ | :   | 456789    |              | Tersedia          | Edit        |
| COPI5       | Calya          |              | Toyota |   | 2018  |     | 656565       | B23 | 348SKS | ;   | 882283    |              | Tersedia          | Edit        |

 Untuk menambahkan data kendaraan klik tombol Tambah Kendaraan pada sebelah kanan atas, kemudian akan muncul tampilan seperti gambar dibawah ini.

| Form Isi Data                                  |        |  |
|------------------------------------------------|--------|--|
| ID                                             |        |  |
| Nama Kendaraan                                 |        |  |
| Merk                                           |        |  |
| Tahun Produksi                                 |        |  |
| ВРКВ                                           |        |  |
| NoPol Hitam                                    |        |  |
| Nomor Mesin                                    |        |  |
|                                                | Submit |  |
| Sistem Peminjaman Kendaraan Operasional Proyek |        |  |

- a) Masukan kode mobil pada kolom ID.
- b) Masukan nama mobil pada kolom nama kendaraan.
- c) Masukan merk mobil pada kolom merk.
- d) Masukan tahun produksi pada kolom tahun produksi
- e) Masukan nomor BPKB pada kolom BPKB.
- f) Masukan nomor polisi mobil pada kolom NoPol Hitam.
- g) Masukan nomor mesin pada kolom nomor mesin.
- h) Klik submit untuk menyimpan data mobil yang telah dimasukan.
- Untuk mengubah data mobil yang telah dimasukan, klik tombol edit pada data mobil yang ingin diubah, kemudian akan tampil halaman ubah mobil seperti gambar dibawah ini.

| Dashboar       | Dashboard Permintaan Peminjaman Kendaraan |  |  |  |  |
|----------------|-------------------------------------------|--|--|--|--|
| Edit data ken  | daraan                                    |  |  |  |  |
| Nama           | B-RV                                      |  |  |  |  |
| Merk Kendaraan | Honda                                     |  |  |  |  |
| Tahun Produksi | 2018                                      |  |  |  |  |
| No. BPKB       | 123456                                    |  |  |  |  |
| No. Polisi     | B2344SZK                                  |  |  |  |  |
| No. Mesin      | 1234                                      |  |  |  |  |
| Status         | Tidak tersedia 🗸                          |  |  |  |  |
|                | Simpan                                    |  |  |  |  |

Lakukan perubahan data sesuai dengan kolom yang ingin diubah, setelah selesai klik tombil **Simpan.** 

d. Halaman pengelolaan data Admin.

Halaman ini digunakan untuk menambah dan mengubah data admin, pada halaman ini terdapat data-data admin yang sudah tersimpan seperti gambar dibawah ini.

| Da   | Dashboard Permintaan Peminjaman Kendaraan Tambah Admin |     |                |     |                         |   |              |               |     |
|------|--------------------------------------------------------|-----|----------------|-----|-------------------------|---|--------------|---------------|-----|
| 5110 |                                                        |     |                |     |                         |   |              |               |     |
|      | Admin01                                                | +=  | Adi Supriyatna | ↓ y | adineo.advie@yahoo.com  | Y | 085697635467 | Hapus Edit    | + 7 |
|      | Admin02                                                |     | Razqa Rafisqy  |     | razqa.rafisqy@gmail.com |   | 089938482837 | Hapus Edit    |     |
| Sho  | wing 1 to 2 of 2 entri                                 | ies |                |     |                         |   |              | Previous 1 Ne | xt  |

1) Untuk menambahkan data admin klik tombol **Tambah Admin** pada sebelah kanan atas, kemudian akan muncul tampilan seperti gambar dibawah ini.

| Form Isi Data                                  |        |  |
|------------------------------------------------|--------|--|
| ID                                             |        |  |
| Nama                                           |        |  |
| Email                                          |        |  |
| Password                                       |        |  |
| Nomor Telp.                                    |        |  |
|                                                | Submit |  |
| Sistem Peminjaman Kendaraan Operasional Proyek |        |  |

- a) Masukan Id Admin pada kolom ID.
- b) Masukan nama admin pada kolom nama.
- c) Masukan email admin pada kolom email.
- d) Masukan password pada kolom password.
- e) Masukan nomor telpon pada kolom nomor telp.
- f) Klik **submit** untuk menyimpan data admin yang telah dimasukan.
- Untuk mengubah data admin yang telah dimasukan, klik tombol edit pada data admin yang ingin diubah, kemudian akan tampil halaman ubah admin seperti gambar dibawah ini.

| Dashboard Permintaan Peminjaman Kendaraan |                        |  |  |  |  |
|-------------------------------------------|------------------------|--|--|--|--|
| Edit data                                 | user                   |  |  |  |  |
| Nama                                      | Razqa Rafisqy          |  |  |  |  |
| Password                                  | admin02                |  |  |  |  |
| Email                                     | razqa.rafisqy@gmail.co |  |  |  |  |
| No. Telepon                               | 089938482837           |  |  |  |  |
|                                           | Simpan                 |  |  |  |  |

Lakukan perubahan data sesuai dengan kolom yang ingin diubah, setelah selesai klik tombil **Simpan.** 

- 3) Untuk menghapus data admin klik tombol **hapus** pada data admin yang akan dihapus.
- e. Halaman pengelolaan pengguna.

Halaman ini digunakan untuk menambah dan mengubah data pengguna, pada halaman ini terdapat data-data pengguna yang sudah tersimpan seperti gambar dibawah ini.

| Da   | Dashboard Permintaan Peminjaman Kendaraan Tambah User Show 10 ventries Search: |                   |                     |              |            |  |  |
|------|--------------------------------------------------------------------------------|-------------------|---------------------|--------------|------------|--|--|
| Ì    | ID JË                                                                          | Nama    \$        | Email j\$           | No Telp. 🛛 🗍 | Action     |  |  |
|      | user01                                                                         | Bambang Pamungkas | bambang_p@gmail.com | 087865749898 | Hapus Edit |  |  |
|      | user02                                                                         | Bani Adam Wirawan | bani_adam@gmail.com | 089987659485 | Hapus Edit |  |  |
| Show | Showing 1 to 2 of 2 entries Previous 1 Next                                    |                   |                     |              |            |  |  |

1) Untuk menambahkan data pengguna klik tombol **Tambah User** pada sebelah kanan atas, kemudian akan muncul tampilan seperti gambar dibawah ini.

| Form Isi Data |        |  |
|---------------|--------|--|
| ID            |        |  |
| Nama          |        |  |
| Email         |        |  |
| Password      |        |  |
| Nomor Telp.   |        |  |
|               | Submit |  |

- a) Masukan Id pengguna pada kolom ID.
- b) Masukan nama pengguna pada kolom nama.
- c) Masukan email pengguna pada kolom email.
- d) Masukan password pada kolom password.
- e) Masukan nomor telpon pada kolom nomor telp.
- f) Klik **submit** untuk menyimpan data pengguna yang telah dimasukan.
- 2) Untuk mengubah data pengguna yang telah dimasukan, klik tombol edit pada data pengguna yang ingin diubah, kemudian akan tampil halaman ubah pengguna seperti gambar dibawah ini.

## Dashboard Permintaan Peminjaman Kendaraan

| Edit data user |                     |  |  |  |
|----------------|---------------------|--|--|--|
| Nama           | Bambang Pamungkas   |  |  |  |
| Password       | user01              |  |  |  |
| Email          | bambang_p@gmail.con |  |  |  |
| No. Telepon    | 087865749898        |  |  |  |
|                | Simpan              |  |  |  |

Lakukan perubahan data sesuai dengan kolom yang ingin diubah, setelah selesai klik tombil **Simpan.** 

- Untuk menghapus data admin klik tombol hapus pada data pengguna yang akan dihapus.
- f. Halaman pengelolaan data supir.

Halaman ini digunakan untuk menambah dan mengubah data supir, pada halaman ini terdapat data-data supir yang sudah tersimpan seperti gambar dibawah ini.

| Da  | ashboard Pe                                 | ermintaan Peminjaman Ken | daraan       |                                                  |     | Tambah Supir |  |
|-----|---------------------------------------------|--------------------------|--------------|--------------------------------------------------|-----|--------------|--|
| Sho | w 10 v entri                                | ies                      |              |                                                  | 5   | Search:      |  |
|     | ID 🏥                                        | Nama 🛛 🗍 🌩               | No Telp. 🛛 🌻 | Alamat                                           | 1\$ | Action [#    |  |
|     | DRV01                                       | Sutrisno Bahir           | 081257488989 | Jl. Raya Jatiwaringin No.100 Pondok Gede, Bekasi |     | Hapus Edit   |  |
|     | DRV02                                       | Budi Sanjaya             | 089845674321 | Jl. Binalindung Raya No.120, Jaticempaka, Bekasi |     | Hapus Edit   |  |
|     | DRV03                                       | Sutarmin                 | 08119283742  | Jl. Rambutan No.102 Jatioempaka, Pondok Gede.    |     | Hapus Edit   |  |
| Sho | Showing 1 to 3 of 3 entries Previous 1 Next |                          |              |                                                  |     |              |  |

1) Untuk menambahkan data supir klik tombol **Tambah Supir** pada sebelah kanan atas, kemudian akan muncul tampilan seperti gambar dibawah ini.

| Form Isi Data                                  |        | × |
|------------------------------------------------|--------|---|
| ID                                             |        | ] |
| Nama                                           |        |   |
| Nomor Telp.                                    |        |   |
| Alamat Supir                                   |        |   |
|                                                | Submit |   |
| Sistem Peminjaman Kendaraan Operasional Proyek |        |   |

- a) Masukan Id supir pada kolom ID.
- b) Masukan nama supir pada kolom nama.
- c) Masukan nomor telpon pada kolom nomor telp.
- d) Masukan Alamat supir pada kolom alamat supir
- e) Klik submit untuk menyimpan data supir yang telah dimasukan.
- Untuk mengubah data supir yang telah dimasukan, klik tombol edit pada data supir yang ingin diubah, kemudian akan tampil halaman ubah supir seperti gambar dibawah ini.

| Edit data user |                         |  |  |  |  |
|----------------|-------------------------|--|--|--|--|
| Nama           | Budi Sanjaya            |  |  |  |  |
| No. Telepon    | 089845674321            |  |  |  |  |
| Alamat         | JI. Binalindung Raya Nc |  |  |  |  |
|                | Simpan                  |  |  |  |  |

Lakukan perubahan data sesuai dengan kolom yang ingin diubah, setelah selesai klik tombil **Simpan.** 

 Untuk menghapus data admin klik tombol hapus pada data supir yang akan dihapus. g. Halaman pengelolaan data pengajuan peminjaman mobil.

Untuk melakukan pengelolaan pengajuan peminjaman mobil, klik menu **Dashboard** kemudian tampil halaman data pengajuan peminjaman mobil seperti gambar dibawah ini:

| Da   | shboard Permintaan       | Peminj | jaman Kendaraan   |                     |                      | hh / bb / tttt Sampai h | h/bb/tttt | Cari Tanggal |
|------|--------------------------|--------|-------------------|---------------------|----------------------|-------------------------|-----------|--------------|
| ł    | No. Peminjaman           | 1Ę     | Nama Peminjam 🛛 🎼 | Tujuan 🎼            | Berangkat 🎼          | Pulang 🎼                | Status 👔  | Aksi         |
|      | 1                        |        | Bambang Pamungkas | Bekasi - Bandung    | 24-Apr-2020 07:00:00 | 24-Apr-2020 21:00:00    | Accepted  | Detail       |
|      | 2                        |        | Bani Adam Wirawan | Jakarta Ke Sukabumi | 15-Jun-2020 09:00:00 | 16-Jun-2020 21:00:00    | Pending   | Detail       |
| Show | ving 1 to 2 of 2 entries |        |                   |                     |                      |                         | Previous  | 1 Next       |

Klik tombol **Detail** untuk melihat rincian data pengajuan peminjaman mobil kemudian tampil halaman dibawah ini.

| Dechboord                                                                               |         |                                                                                                    |    |          |                |        |                |              |
|-----------------------------------------------------------------------------------------|---------|----------------------------------------------------------------------------------------------------|----|----------|----------------|--------|----------------|--------------|
| Dastibuaru Permintaan Per                                                               | minjama | n Kendaraan                                                                                                    |    |          | hh / bb / tttt | Sampai | hh / bb / tttt | Cari Tanggal |
| Detail Peminjaman                                                                       |         |                                                                                                    |    |          |                |        |                |              |
| ID Peminjaman<br>Tujuan<br>Jumlah Kendaraan<br>Waktu Peminjaman<br>Keterangan<br>Status |         | : 2<br>: Jakarta Ke Sukabumi<br>: 1<br>: 2020-06-15 09:00:00<br>: Untuk Melihat Proyek Pembangunan Gedung di Cidahu<br>: Pending |    |          |                |        |                |              |
| Show 10 ~ entries                                                                       |         |                                                                                                    |    |          |                |        | Search:        |              |
| No                                                                                      | 15      | Supir                                                                                                    | JP | Kendaraa | n              |        |                | 19           |
| 1                                                                                       |         | Sutrisno Bahir v                                                                                                    |    | B2295SKD | v              |        |                |              |
| Showing 1 to 1 of 1 entries                                                             |         |                                                                                                    |    |          |                |        | Previous       | s 1 Next     |
|                                                                                         |         |                                                                                                    |    |          |                |        | Ter            | ima Tolak    |

Jika pengajuan di setujui, Pilih supir pada combox supir, kemudian pilih kendaraan pada kolom kendaraan kemudian klik tombol **Terima** maka statusnya akan berubah menjadi Accepted/diterima. Sedangkan jika pengajuan peminjaman ditolak klik tombol **Tolak** pada halaman detail pengajuan.

h. Halaman cetak laporan.

Pada halaman cetak laporan tersedia layanan untuk mencetak laporan peminjaman berdasarkan nomor peminjaman dan laporan peminjaman perperiode.

1) Laporan peminjaman per nomor peminjaman.

Dashboard Permintaan Peminjaman Kendaraan

| Tipe Laporan  | Detail > Pilih     |       |
|---------------|--------------------|-------|
| Dari          | Peminjaman V Pilih |       |
| ld Peminjaman | 1                  | Check |

- a) Pilih tipe laporan Detail kemudian klik pilih.
- b) Pilih dari Peminjaman kemudian klik pilih.
- c) Masukan nomor peminjaman kemudian klik check.
- d) Jika nomor peminjaman tersedia maka sistem akan menampilkan datanya seperti gambar dibawah ini.

| Dashboard Permintaan Peminjaman Ke    | ndaraan                                                 |       |
|---------------------------------------|---------------------------------------------------------|-------|
| Proses Berhasil Silahkan Tekan Cetak! |                                                         |       |
| Tipe Laporan<br>Dari<br>Id Peminjaman | Detail     Pliih       Peminjaman     Pliih       Check | Cetak |

e) Klik tombol **Cetak** untuk mencetak laporan peminjaman, maka akan tampil halaman laporan seperti gambar dibawah ini.

| Dashboard Permin                                                                                             | ntaan Pen                                                       | ninjaman Kendaraan                                                                  |          |
|----------------------------------------------------------------------------------------------------|-----------------------------------------------------------------|-------------------------------------------------------------------------------------|----------|
| Detail Peminjaman<br>ID Peminjaman<br>Tujuan<br>Jumlah Kendaraan<br>Waktu Peminjaman<br>Keterangan<br>Status | : 1<br>: Bekasi -<br>: 1<br>: 2020-04<br>: Untuk k<br>: Accepte | Bandung<br>-24 07:00:00<br>unjungan ke Perusahaan XYZ guna membahas kerjasama.<br>d |          |
| No                                                                                                    |                                                                 | Supir                                                                               | Nopol    |
| 1                                                                                                    |                                                                 | Sutarmin                                                                            | B2344SZK |

2) Laporan peminjaman per periode.

| Dashboard Permintaan Peminjaman Kendaraan |                              |        |              |       |
|-------------------------------------------|------------------------------|--------|--------------|-------|
| Tipe Laporan<br>Periode Peminjaman        | List ∨ Pilih<br>01/04/2020 ⊗ | Sampai | 15/06/2020 🔇 | Check |

- a) Pilih tipe laporan List kemudian klik pilih.
- b) Masukkan tanggal awal periode transaksi dan tanggal akhir periode transaksi, kemudian klik check.
- c) Jika data peminjaman tersedia maka sistem akan menampilkan datanya seperti gambar dibawah ini.

| Dashboard Permintaan Peminjaman Kendaraan |                                                |       |
|-------------------------------------------|------------------------------------------------|-------|
| Proses Berhasil Silahkan Tekan Cetak!     |                                                |       |
| Tipe Laporan<br>Periode Peminjaman        | List  Pilih hh/bb/tttt Sampai hh/bb/tttt Check | Cetak |

d) Klik tombol **Cetak** untuk mencetak laporan peminjaman, maka akan tampil halaman laporan seperti gambar dibawah ini.

| Dashboa        | ard Permintaan Pemin | njaman Kendaraan       |                    |                       |           |               |                                                               |
|----------------|----------------------|------------------------|--------------------|-----------------------|-----------|---------------|---------------------------------------------------------------|
| Lapora         | n Peminjam           | an Kendar              | aan                |                       |           |               |                                                               |
| Periode        | 2020-04-01 Sa        | mpai dengan            | 2020-06-15         |                       |           |               |                                                               |
| ld<br>Peminjam | Nama Peminjam        | Tujuan                 | Jumlah<br>Kendaran | Tanggal<br>Peminjaman | Kendaraan | Supir         | Keterangan                                                    |
| 1              | Bambang<br>Pamungkas | Bekasi - Bandung       | 1                  | 24-Apr-2020           | - B-RV    | -<br>Sutarmin | Untuk kunjungan ke Perusahaan XYZ guna membahas<br>kerjasama. |
| 2              | Bani Adam Wirawan    | Jakarta Ke<br>Sukabumi | 1                  | 15-Jun-2020           |           |               | Untuk Melihat Proyek Pembangunan Gedung di Cidahu             |

i. Keluar dari dashboard admin.

Untuk keluar dari halaman admin, klik tombol nama admin yang berada pada sebelah kanan atas, kemudian tekan tombol **Sign Out**, kemudian sistem akan mengalihkan ke halaman login.

| A       |                     |           |                   |    |                     |                      |    |                  |
|---------|---------------------|-----------|-------------------|----|---------------------|----------------------|----|------------------|
| Dash    | board Permintaar    | n Peminja | iman Kendaraan    |    |                     |                      |    | hh/bb/ttt 5      |
| Show 10 | 0 v entries         |           |                   |    |                     |                      |    |                  |
|         | No. Peminjaman      | 1Ē        | Nama Peminjam     | 1¢ | Tujuan              | <br>Berangkat        | 1¢ | Pulang           |
| Г       | 1                   |           | Bambang Pamungkas |    | Bekasi - Bandung    | 24-Apr-2020 07:00:00 |    | 24-Apr-2020 21:0 |
|         | 2                   |           | Bani Adam Wirawan |    | Jakarta Ke Sukabumi | 15-Jun-2020 09:00:00 |    | 16-Jun-2020 21:0 |
| Showing | 1 to 2 of 2 entries |           |                   |    |                     |                      |    |                  |